Curso Virtual para el Fortalecimiento de la Vigilancia Clínica a través del Módulo C2 del SNVS

Instructivo para la creación de una cuenta en el Campus Virtual de la OPS y para la Auto-matriculación al curso

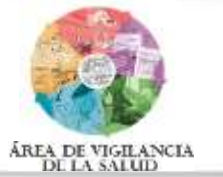

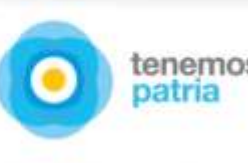

Ministerio de Salud

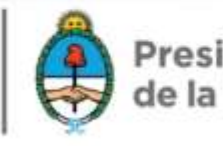

Presidencia

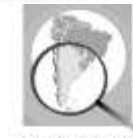

## **Pasos generales**

- 1. Ingresar al Campus Virtual de Salud Pública de OPS
- 2. Crear un usuario en el CVSP
- 3. Ingresar a la cuenta creada
- 4. Buscar la página de ingreso al Curso Virtual para el Fortalecimiento de la Vigilancia Clínica a través del Módulo C2 del SNVS
- 5. Auto-matricularse al curso

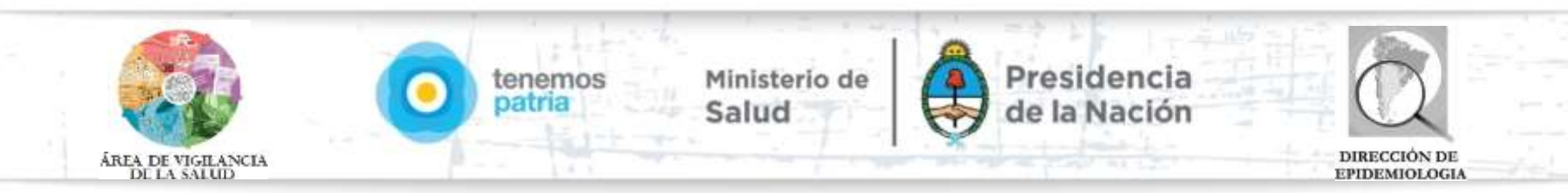

## Paso 1: Ir al Campus Virtual de Salud Pública - OPS

#### http://cursospaises.campusvirtualsp.org/

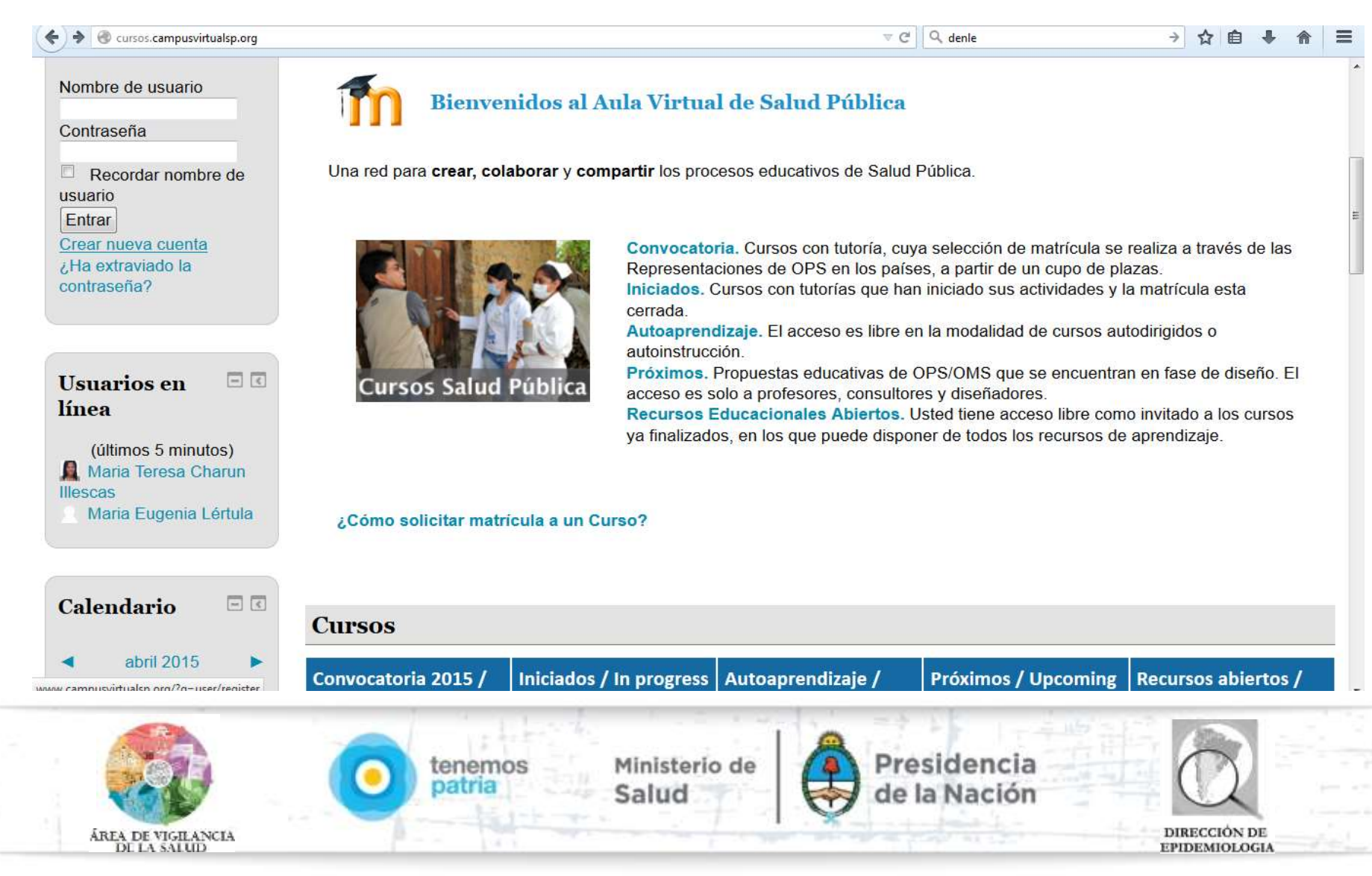

#### Paso 2: Crear una nueva cuenta en el campus

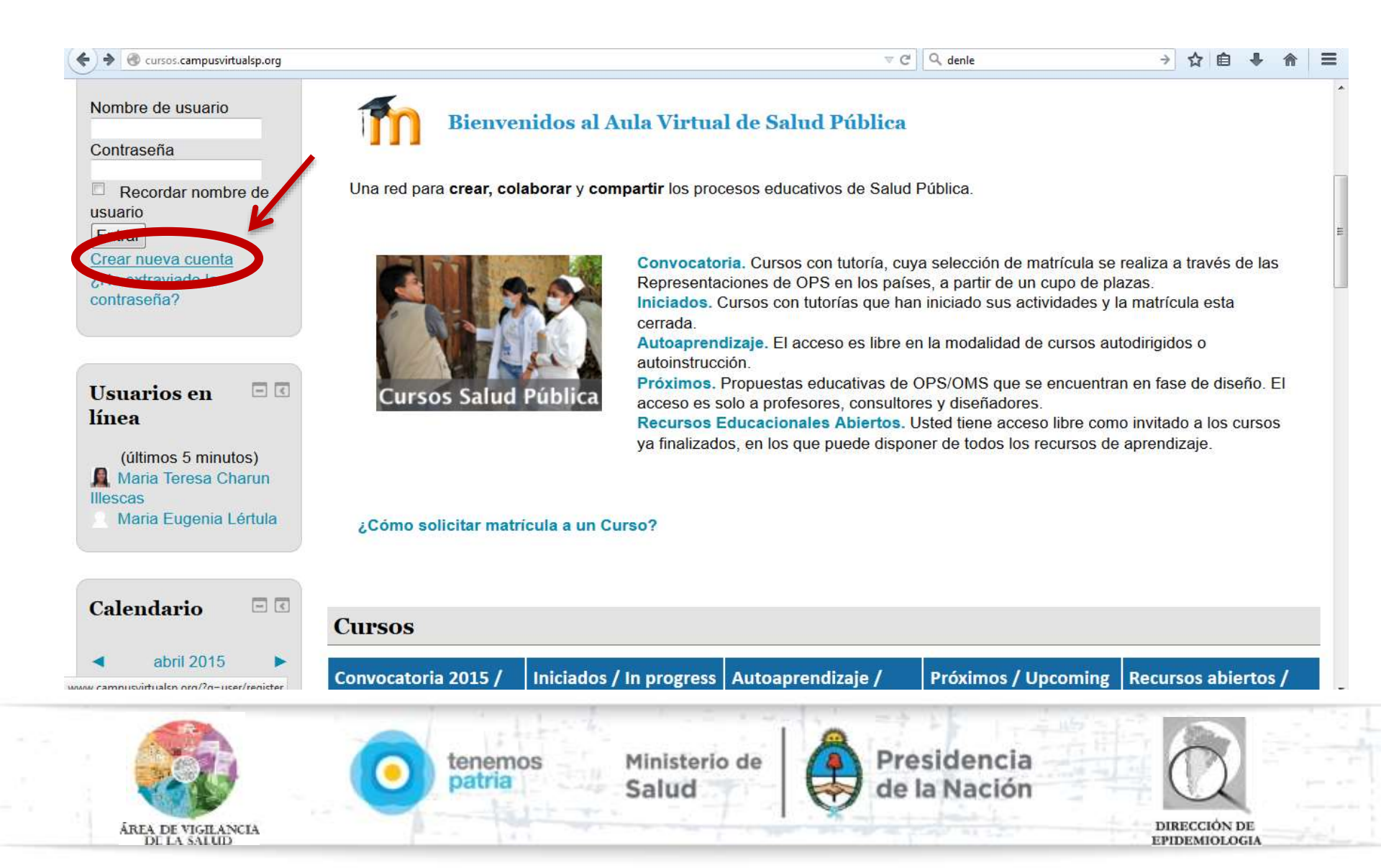

#### Paso 2.1: Crear nombre de usuario

| Campus Virtual o<br>Panamericana<br>de la Salud                                                                                                    | de Salud Pública<br>ocimiento a la práctica                                                                                                    |                                                              |
|----------------------------------------------------------------------------------------------------|----------------------------------------------------------------------------------------------------|--------------------------------------------------------------|
| PREIO 2011 ES EL CAMPUS? AUCA VIRTUAL INDESOTECA VIRTUAL CLI                                                                                                    | NICA VIITUAL NOTICAS OPS/ONS                                                                                                    |                                                              |
| Inicio » Cuento de unuário » Cuenta de unuario                                                                                                    |                                                                                                    |                                                              |
| Cuenta de usuario                                                                                                    |                                                                                                    |                                                              |
| BIFORMACIÓN DE LA CUENTA                                                                                                    |                                                                                                    |                                                              |
| Bu montore de usuales ser sorte y en especie de transportatio, utilise come usuales parquees<br>delle coste de contreo el ecciteños o<br>Una presidente contreo el este della della d<br>della della della della della della della della della della della della della della della della della della della della della della della della della della della della della della della della della della della della della della della | z el su conso es puerpereziĝostes org<br>ustin: La divezzión de zeres no es públice y solamente seré usede para resitio una zentesen <sup>o</sup> mueve e |                                                              |
| Perface cube a antitit at theodor de jerres elasticities para spriferer que as serenta.                                                                                                    | DIREPI  Apelitido* Santa Cruz                                                                                                    |                                                              |
|                                                                                                    | - Seleccive valor -<br>Cludad *                                                                                                    |                                                              |
| ÁREA DE VIGILANCIA                                                                                                    | tenemos Ministerio de Salud                                                                                                    | Presidencia<br>de la Nación<br>DIRECCIÓN DE<br>EPIDEMIOLOGIA |

#### Paso 2.2: Aceptar términos y condiciones

#### TÉRMINOS Y CONDICIONES CVSP

La utilización del presente sitio de Internet de la OPS constituye aceptación de los siguientes Términos y Condiciones, en caso de discrepancia entre el texto en español y cualquier otro idioma de estos Términos y Condiciones, prevalecerá el documento en español.

La OPS se reserva el derecho a accionar legalmente para frenar cualquier infracción o incumplimiento de los presentes Términos y Condiciones.

La OPS podrá modificar estos Términos y Condiciones a su entera discreción y publicará estas modificaciones en el presente sitio. Usar el sitio de la OPS luego de efectuados éstos cambios constituye aceptación por parte del usuario de los nuevos Términos y Condiciones.

La OPS se reserva el derecho exclusivo de cancelar el acceso de cualquier usuario por infracción de derechos o incumplimiento de los presentes Términos y Condiciones.

Estoy de acuerdo / Lagree\*

#### CAPTCHA

Esta pregunta se hace para comprobar que es usted es o no una persona real e impedir el envío automatizado de mensajes basura.

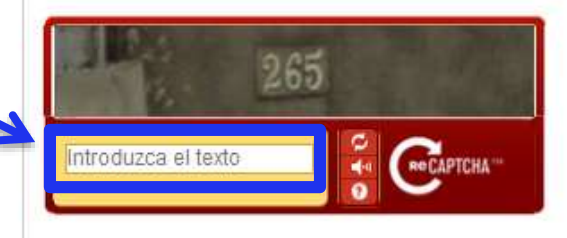

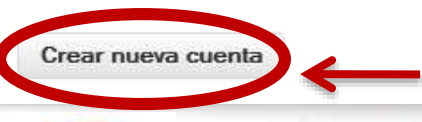

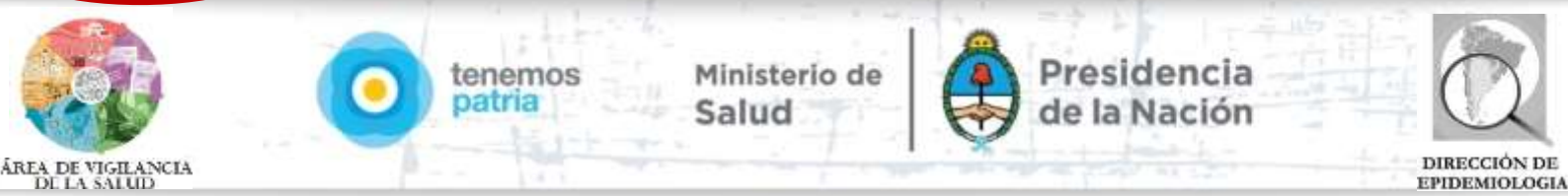

+

H

#### Paso 2.3: recibir correo electrónico

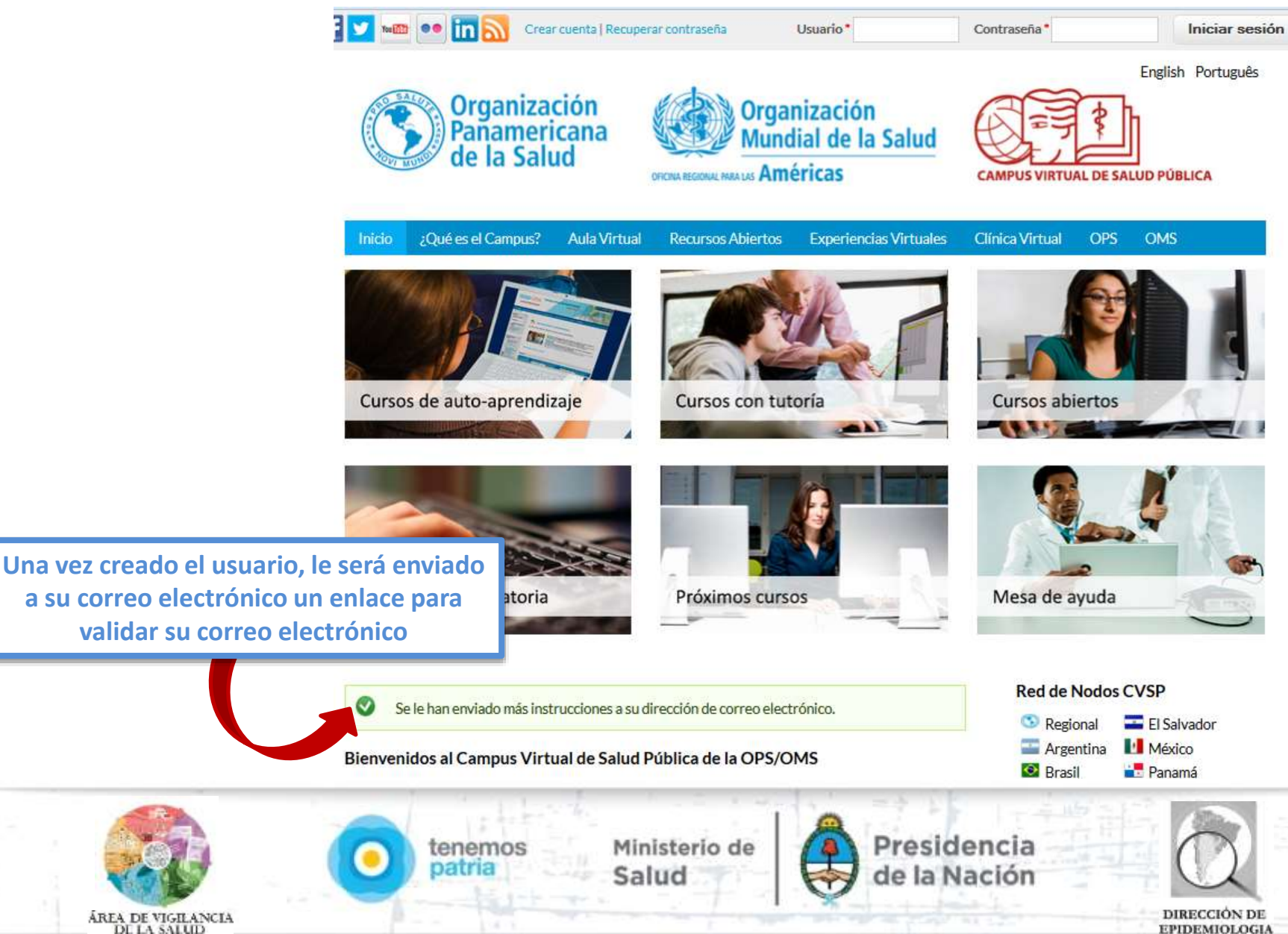

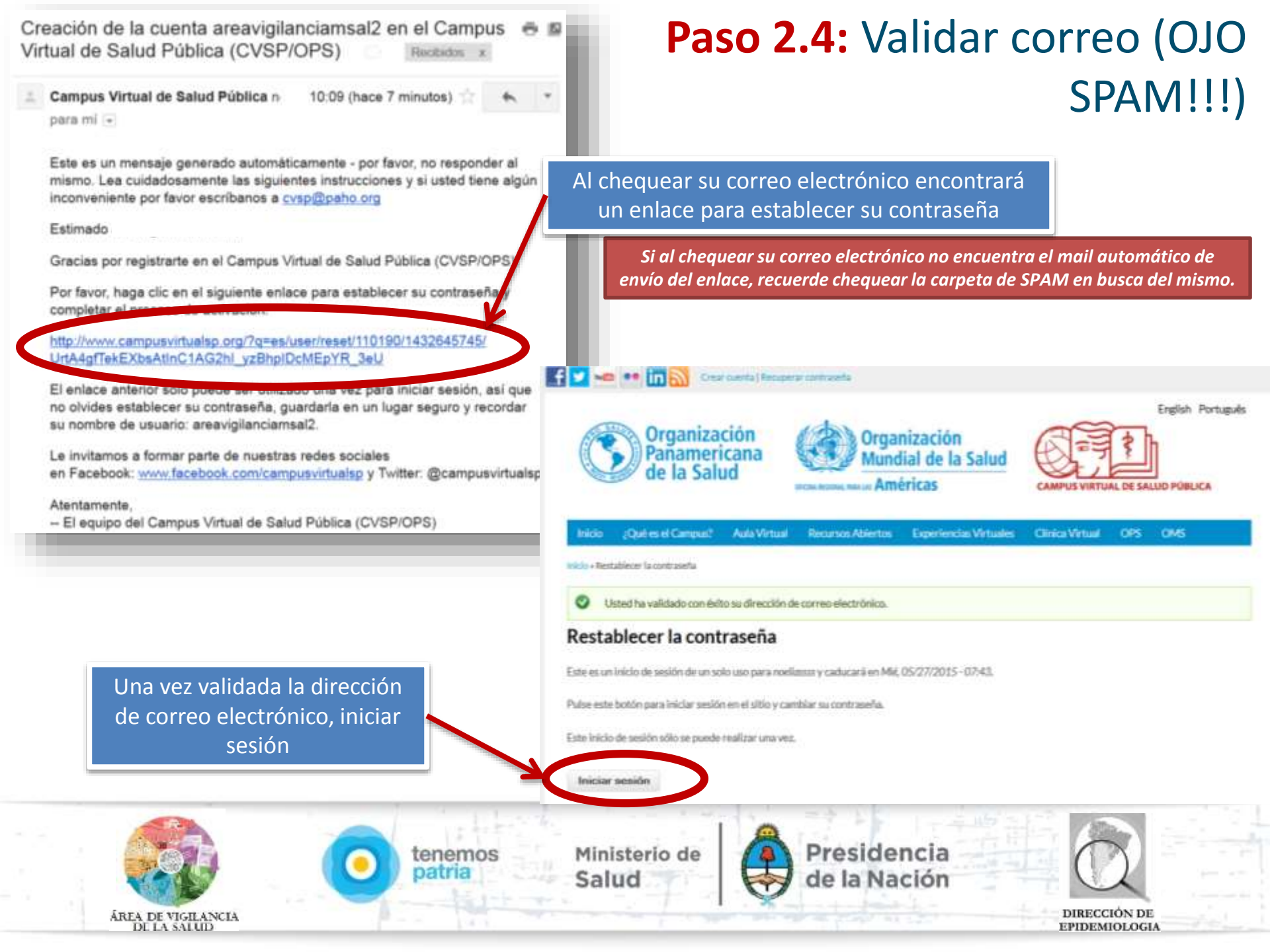

#### Paso 2.5: Ingresar y cambiar contraseña

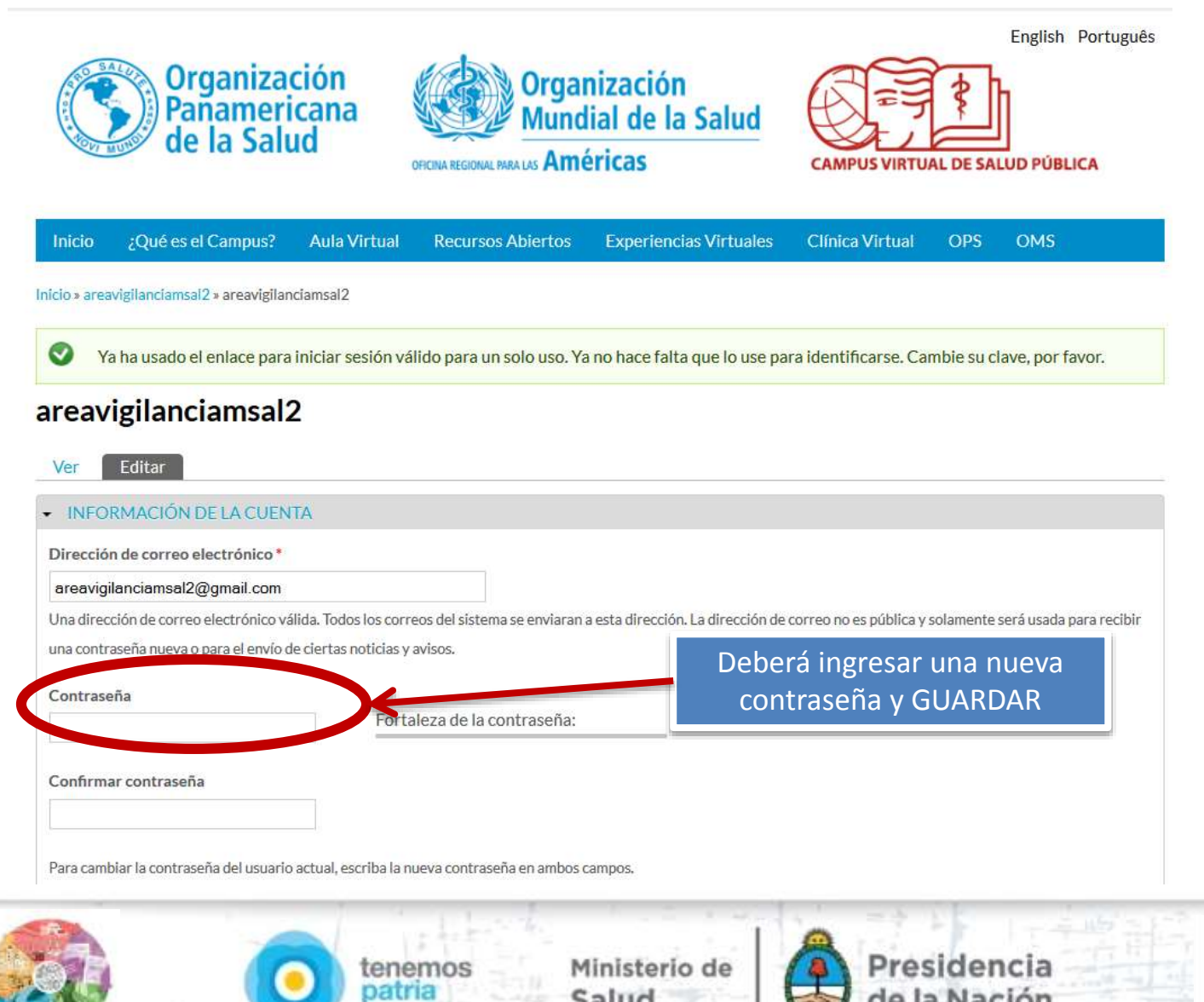

Salud

**ÁREA DE VIGILANCIA** 

DE LA SALUD

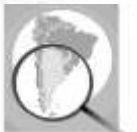

DIRECCIÓN DE EPIDEMIOLOGIA

de la Naci

### Paso 2.6: ATENCIÓN!! Si aparece esta página...

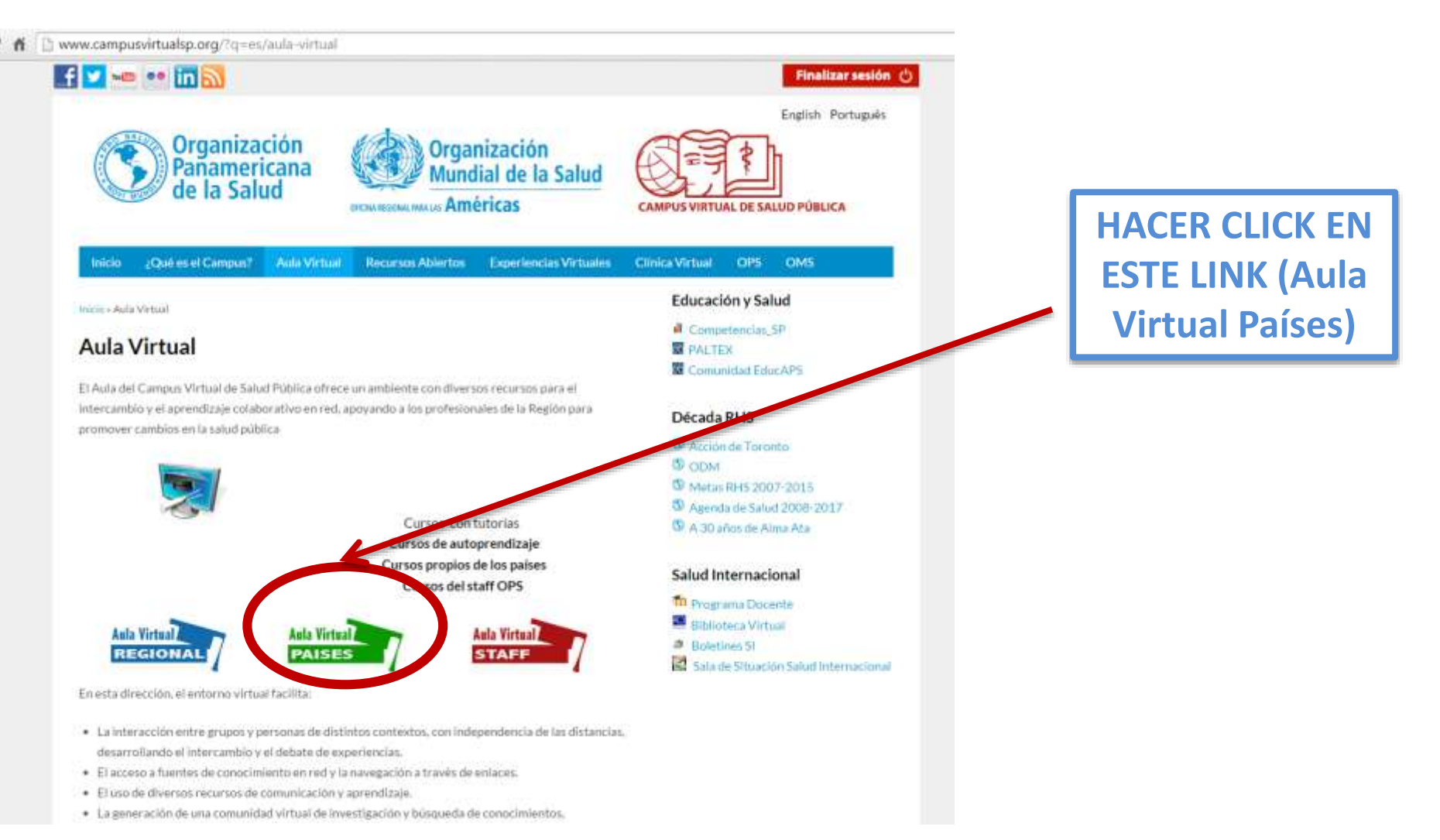

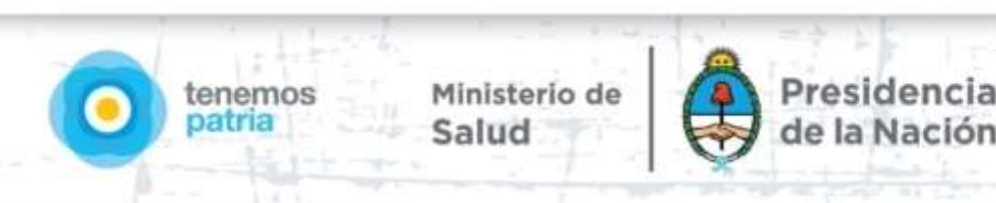

#### Paso 3: Ingresar a la cuenta creada

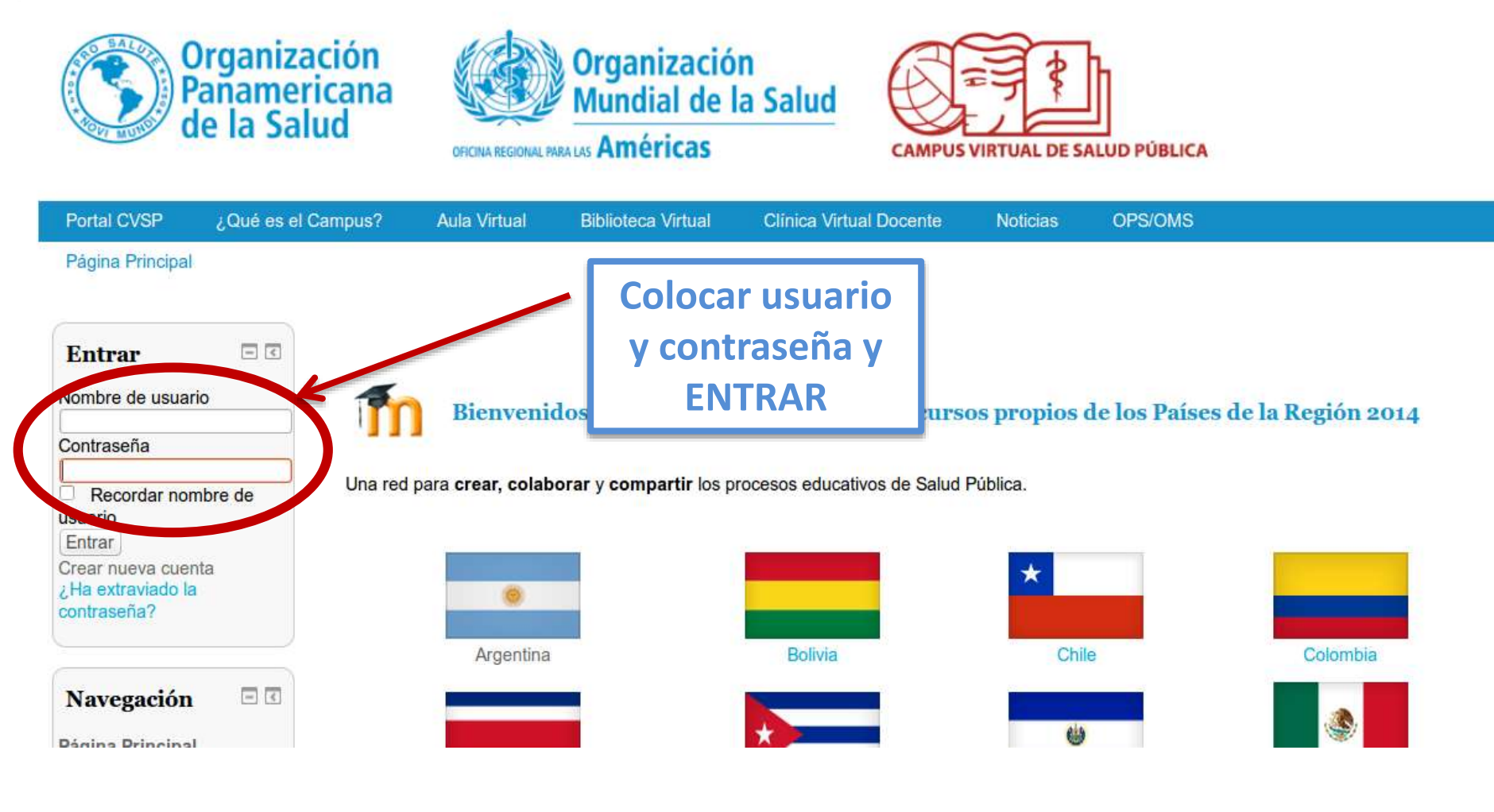

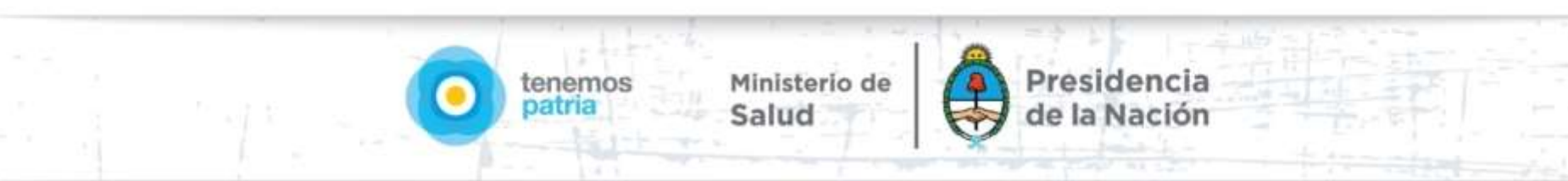

# Paso 4: Buscar la página de ingreso al Curso Virtual para el Fortalecimiento de la Vigilancia Clínica a través del Módulo C2 del SNVS

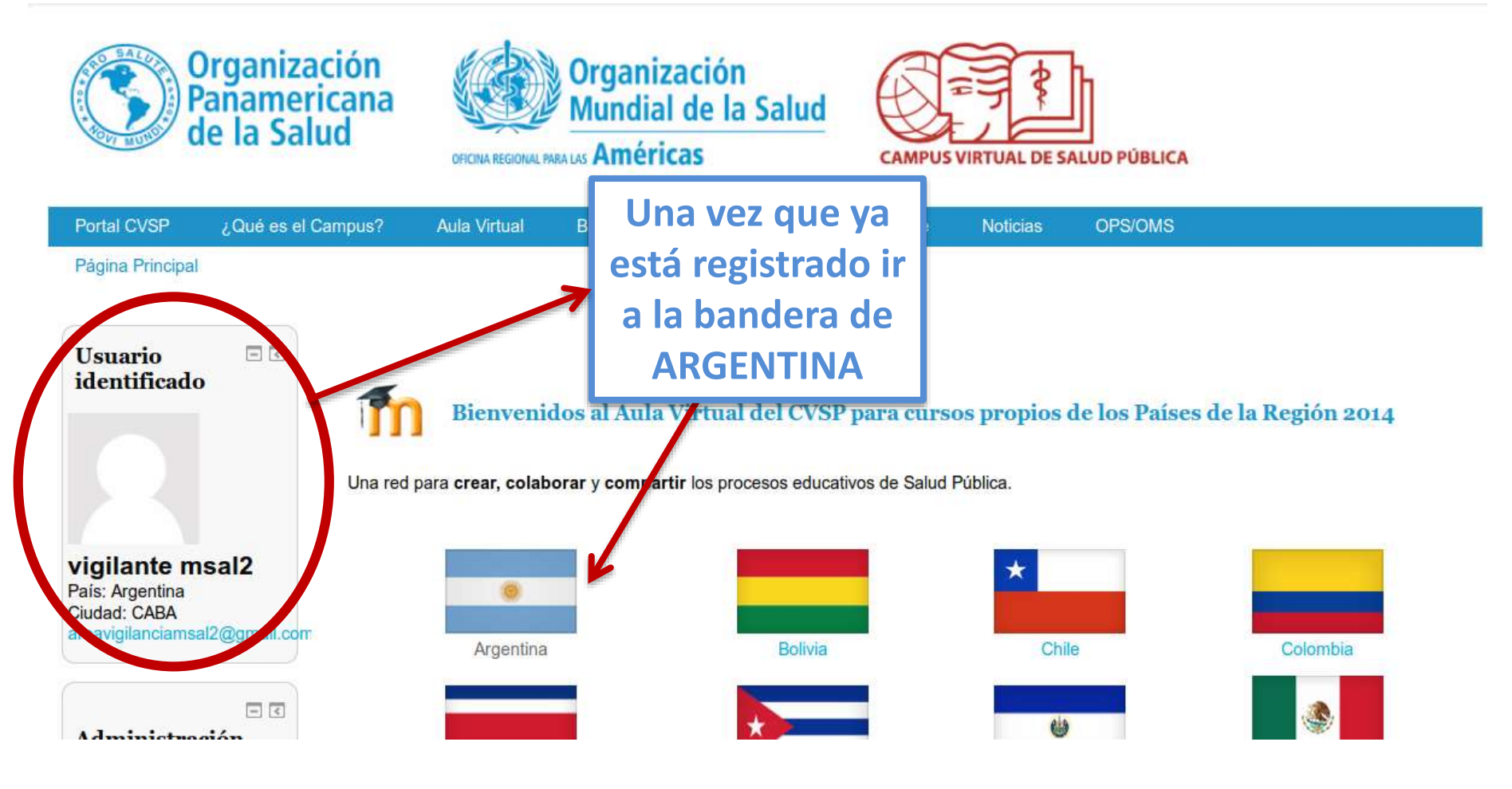

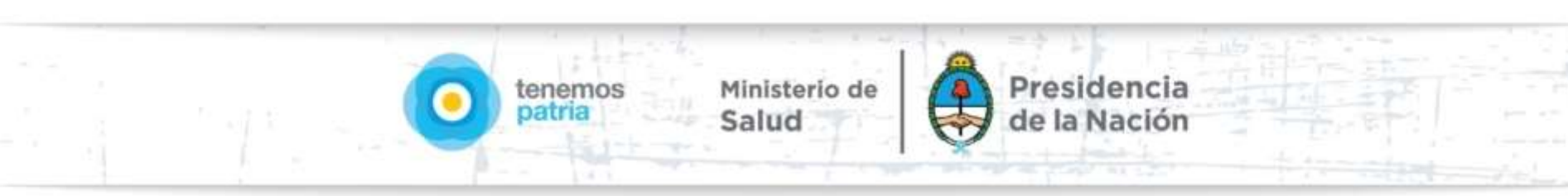

## Paso 4: Buscar la página de ingreso al Curso Virtual para el Fortalecimiento de la Vigilancia Clínica a través del Módulo C2 del SNVS

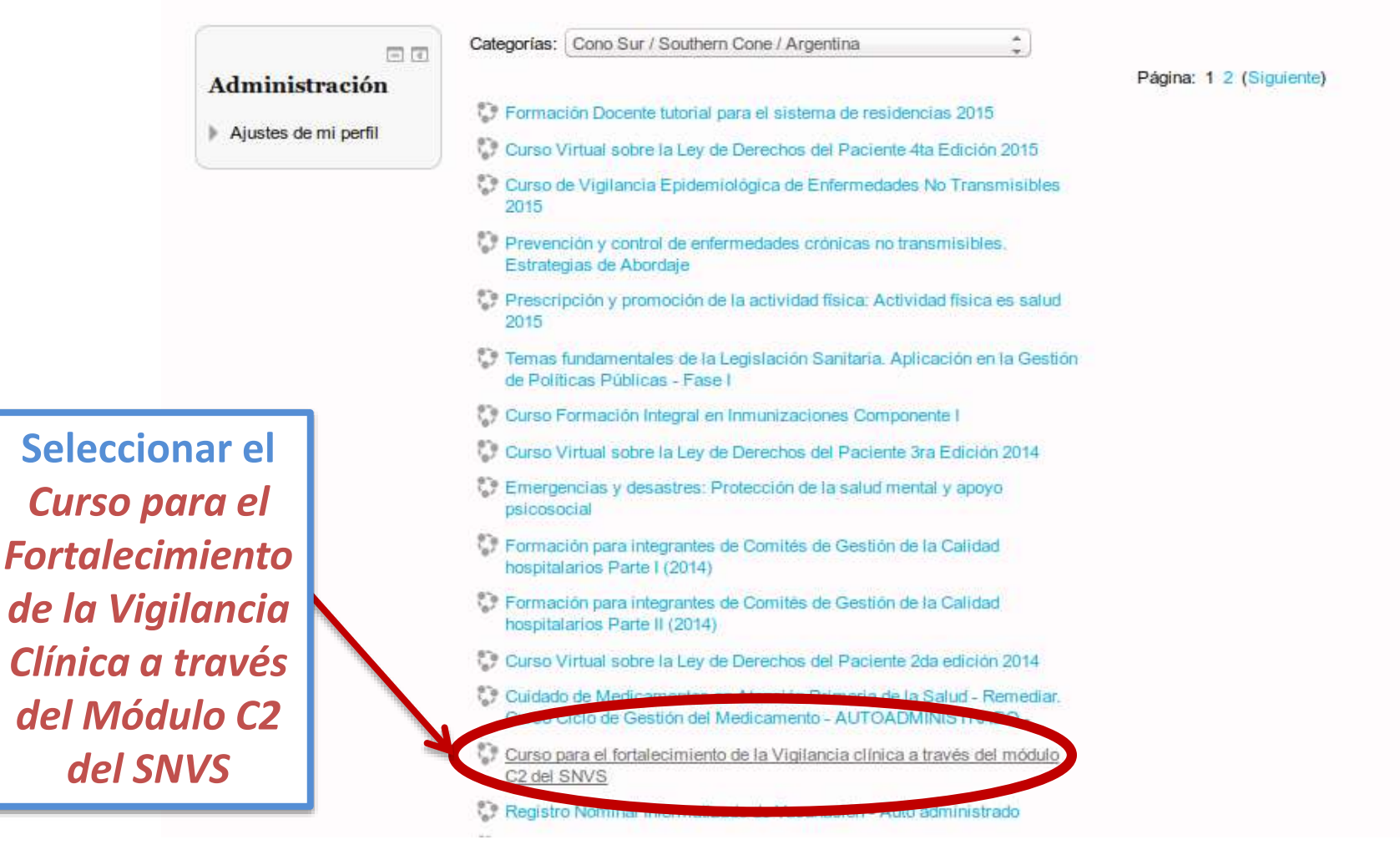

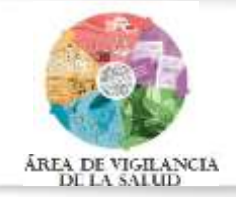

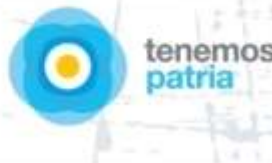

Ministerio de Salud

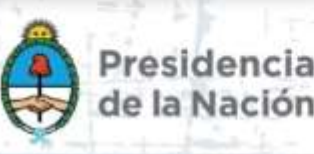

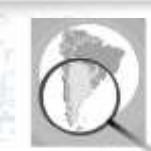

DIRECCIÓN DE EPIDEMIOLOGIA

#### Paso 5: Auto-matricularse al curso

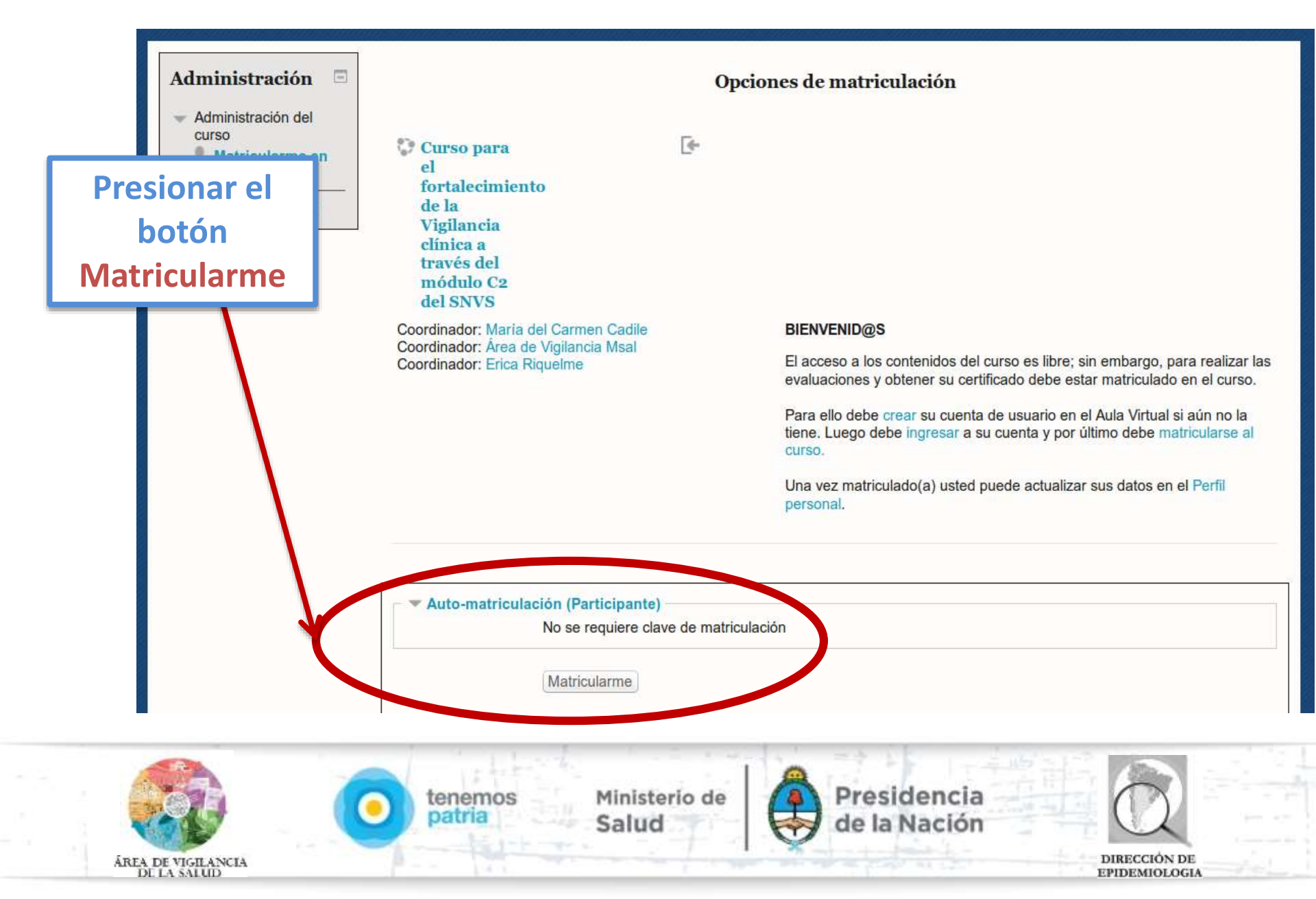

## Página de inicio al curso: ¡Bienvenid@s!

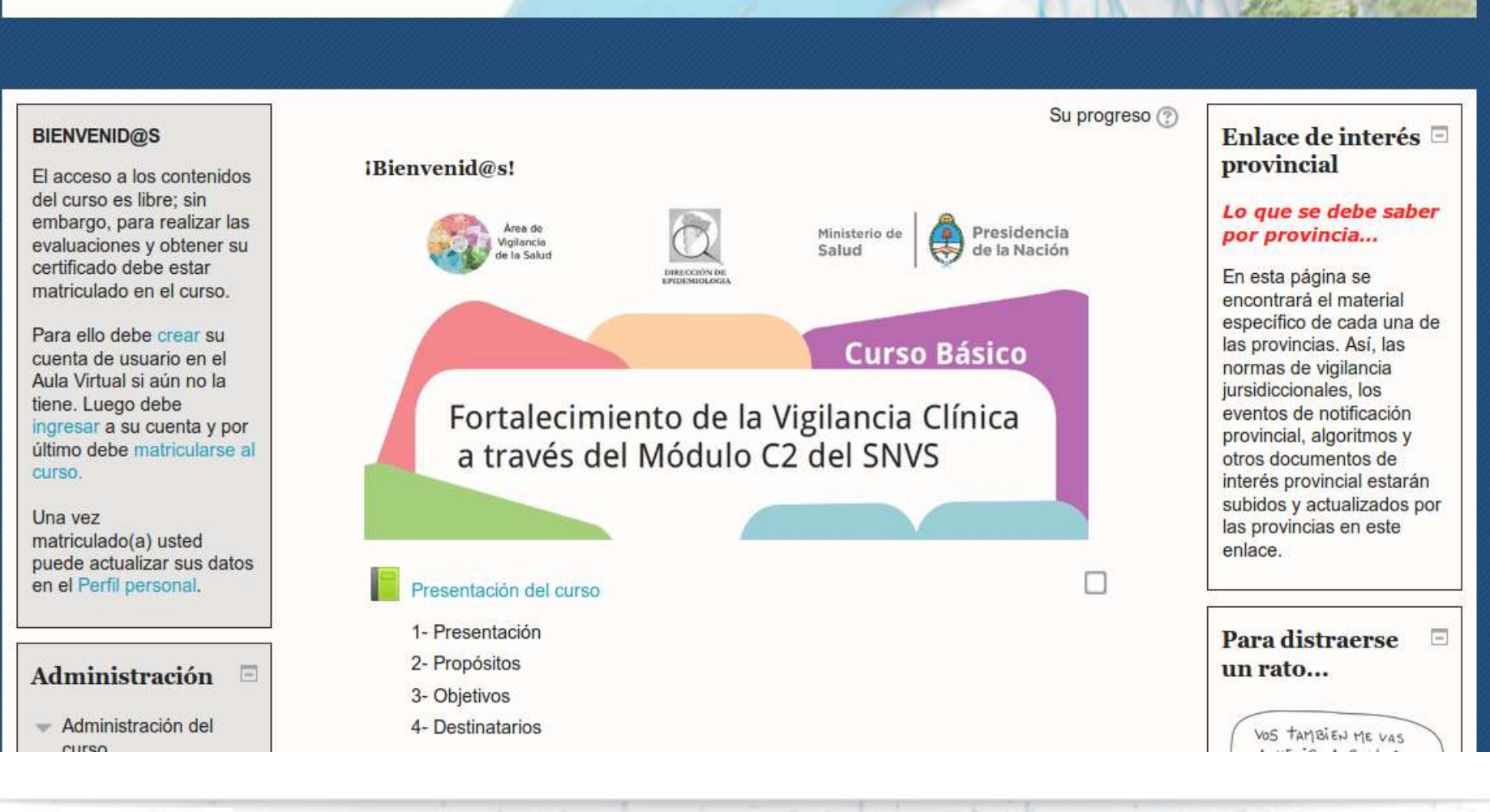

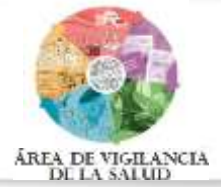

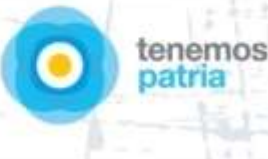

Ministerio de Salud

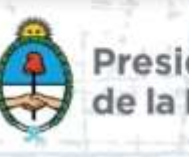

Presidencia de la Nación

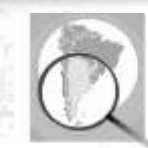

DIRECCIÓN DE EPIDEMIOLOGIA

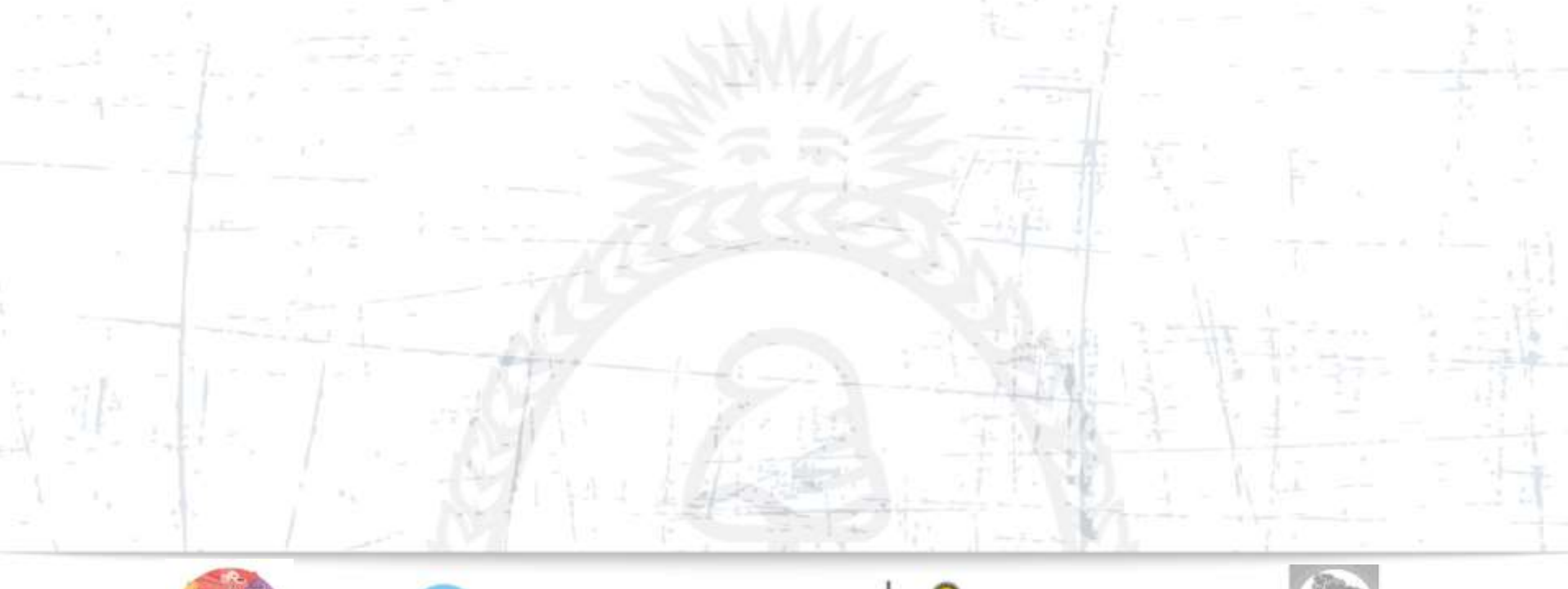

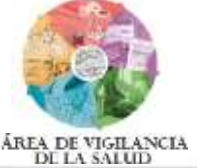

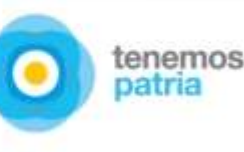

Ministerio de Salud

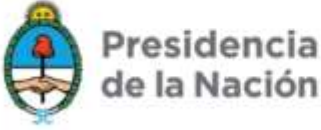

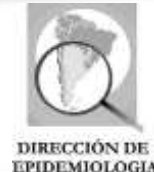

Área de Vigilancia de la Salud, Dirección de Epidemiología TE: (011) 4379-9000 int. 4788 areavigilanciamsal@gmail.com